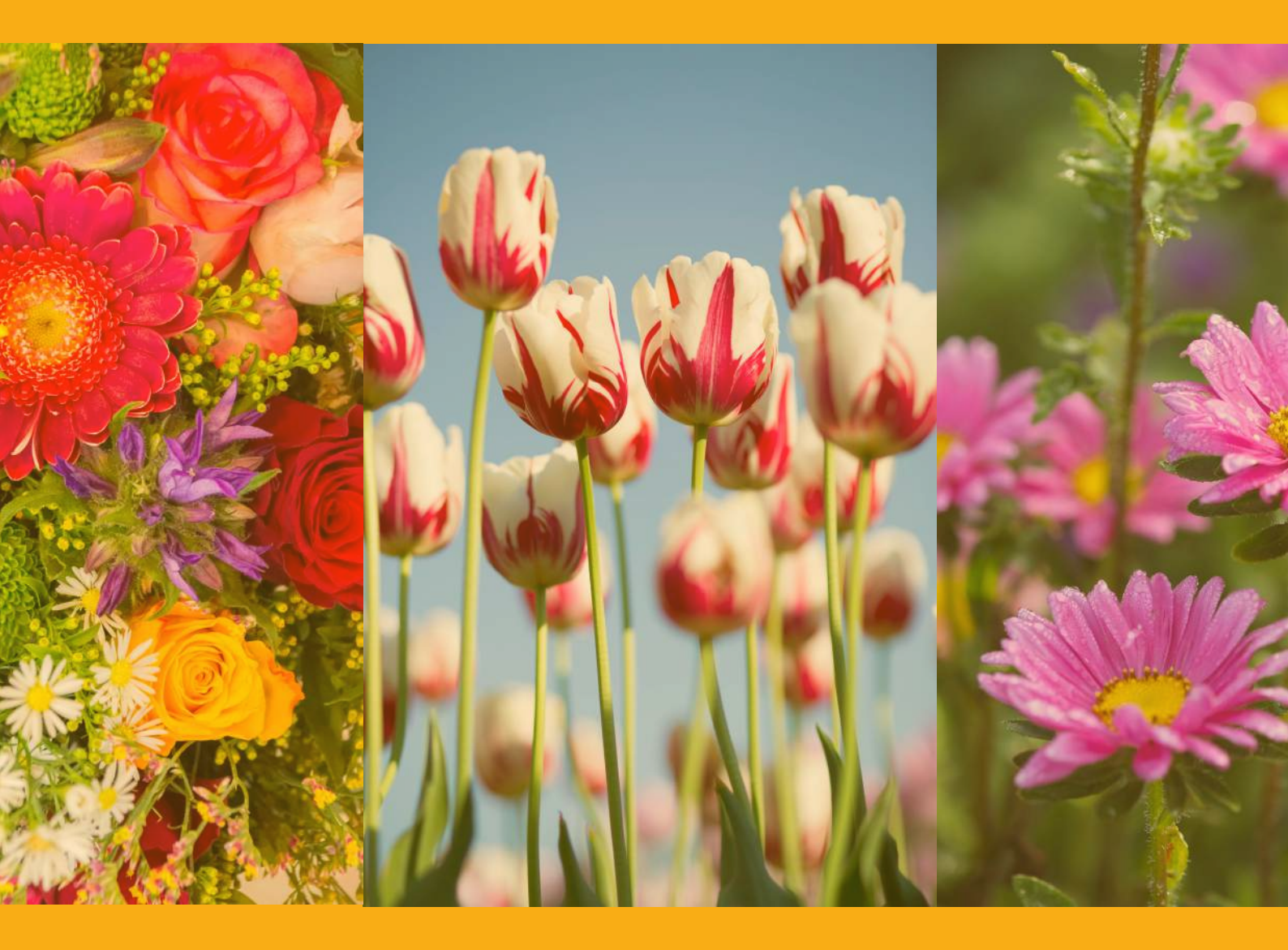

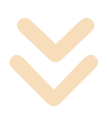

# CONFIGURATION MANUAL

# **QUICK AND EASY STEPS**

Have you just purchased an AGRUMINO device and don't know how to configure it? No problem! Read this guide and you will have no problem, alternatively write to: info@lifely.cc

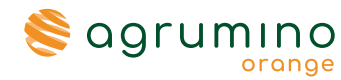

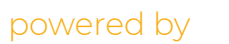

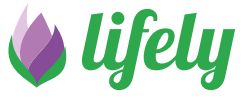

# **PACKAGE CONTENT**

### AGRUMINO ORANGE

Our device offers the ability to monitor and care for plants through the analysis of crucial data such as temperature, humidity, and ambient brightness.

### ALKALINE BATTERIES

Lifely-labeled AAA alkaline batteries, packaged together by a 0% mercury- and cadmium-free shrink wrap, provide reliable power. It is important to note that these batteries are not rechargeable.

### WATERPROOF CASE

• Each device comes with a waterproof silicone case designed to protect it from the elements. The case is available in various colors, including green, purple, grey, green and fluorescent purple.

### STICKERS

Add a touch of personality to your device with our personalized, logo-marked stickers.

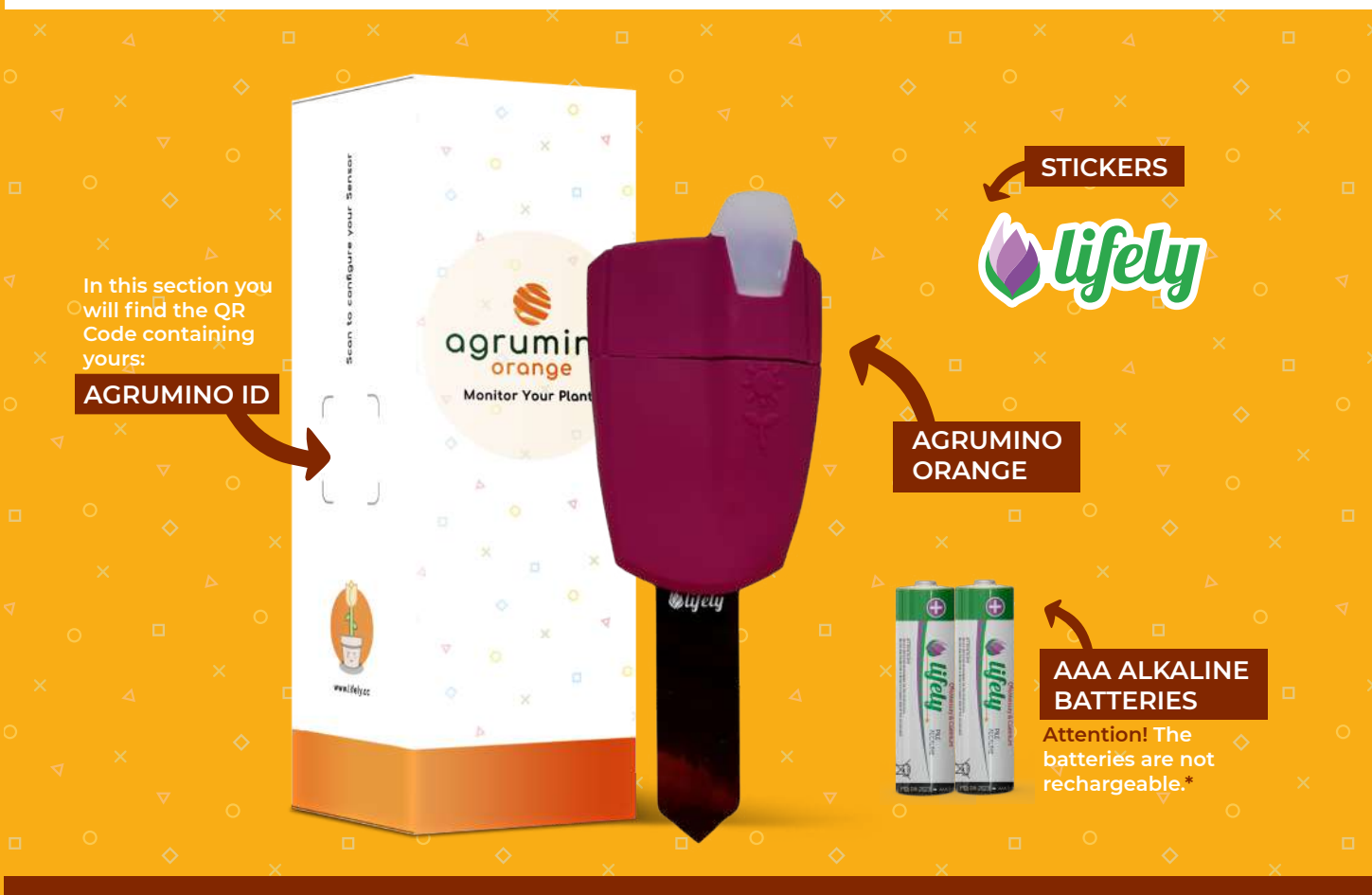

\* After the batteries are completely depleted, they can be replaced with standard AAA alkaline batteries.

# I STEP: prepare device

Before starting the device configuration, it is important to follow these simple steps.

**1.** Carefully remove the **silicone cover** covering the device (supplied already fitted), making sure to handle it carefully. Once this is completed, the device will be as shown in **Figure 1**.

**2.** Proceed with inserting the batteries, provided inside the package, taking care to observe the correct polarity. Refer to **Figure 2**. for visual reference.

**3.** Check that the button (shown in **Figure 3**.) is set to "on". In case it is not make the change.

4. Having completed these steps, you must carefully place the cover back on the device to protect it from the elements.

### AT THIS POINT, WE ARE READY TO START CONFIGURING THE DEVICE.

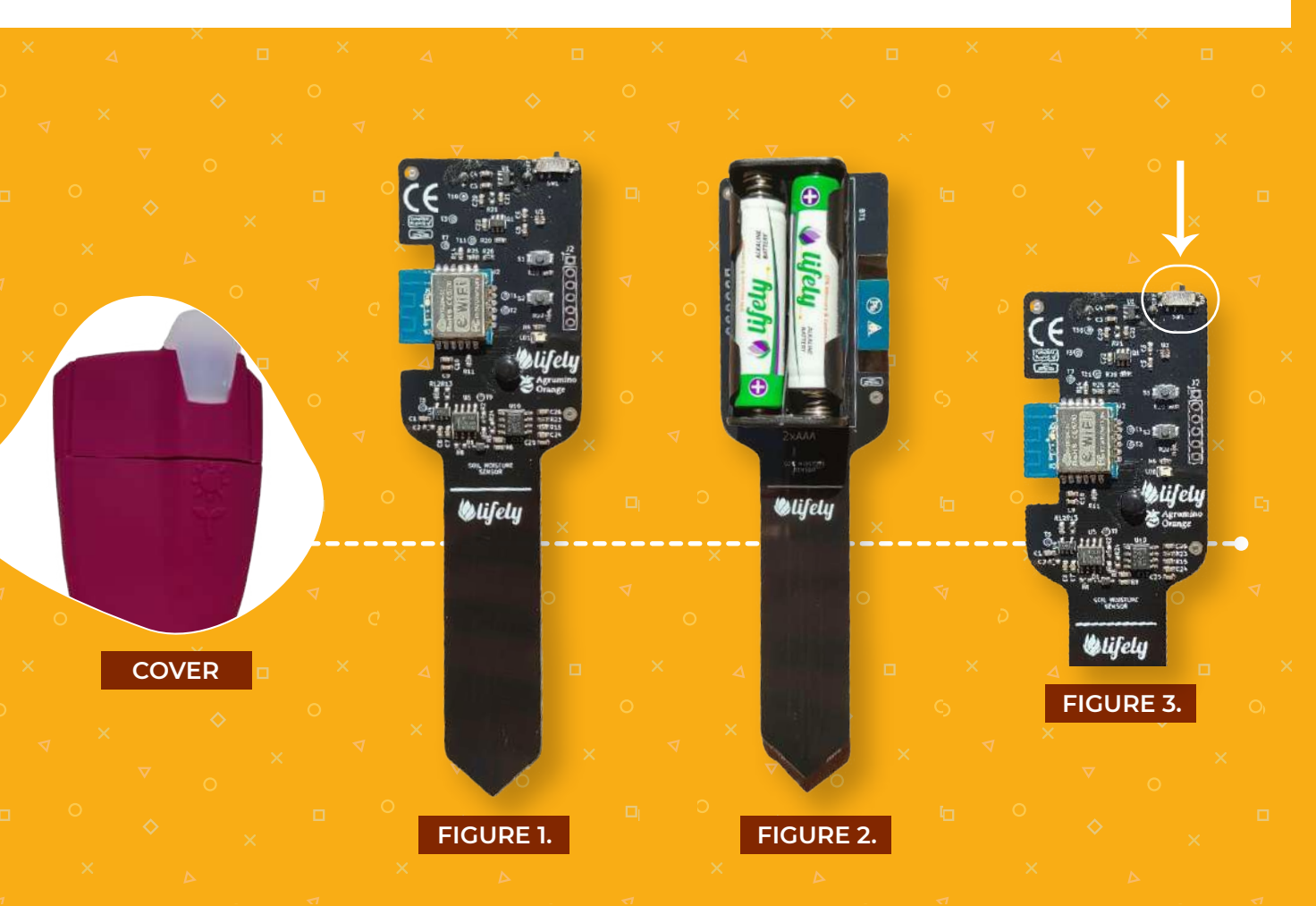

# SOME DETAILS: THE DEVICE

In the part highlighted in **FIGURE 4**° are two buttons called SI and S2, which correspond to the **RESET** and

CUSTOM buttons, respectively." These will be discussed in detail in the section on Wi-Fi Configuration.

 The SI and S2 buttons correspond exactly to the "Sun" and "Leaf"or images on the cover and highlighted in FIGURE 5.

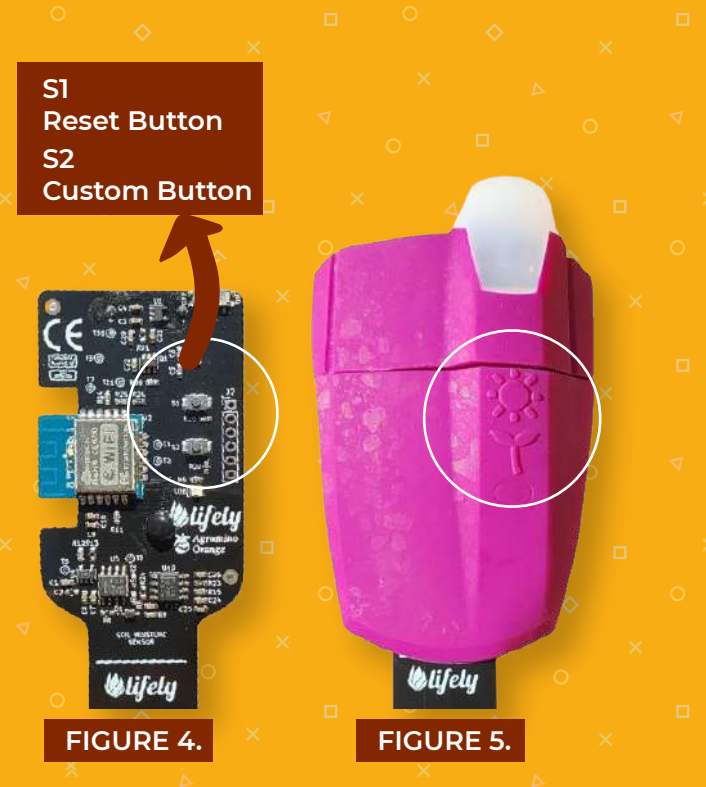

# II STEP: Download app

In order to take advantage of the features of Agrumino Orange, it is essential to proceed with the download of the corresponding application. In case you are using Android device. an it is recommended to download the application from the Play Store. Conversely, for iPhone users, the application can be found in the Apple Store.

The name of the application to search for is "Lifely."

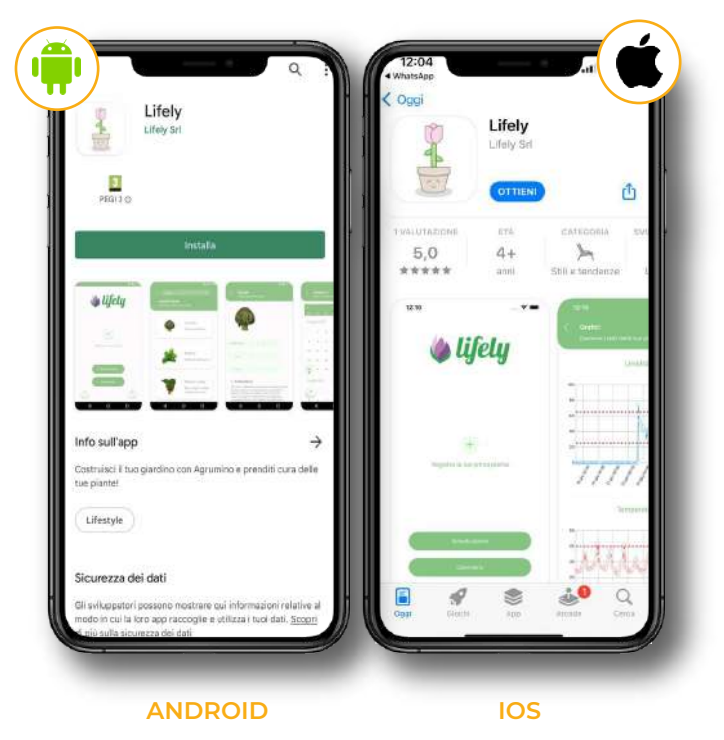

**CONFIGURATION MANUAL: LIFELY AGRUMINO ORANGE** 

# **ONFIGURATION MANUAL: LIFELY AGRUMINO ORANG**

### III STEP: ACCOUNT REGISTRATION

1. Open the Lifely app from your phone.

2. Click on the "Register" button and enter the data you will be asked for, such as: First Name, Last Name, Date of Birth, City, Email, Password.

**2.1** If you already have an account, you will simply need to log in using your e-mail and password.

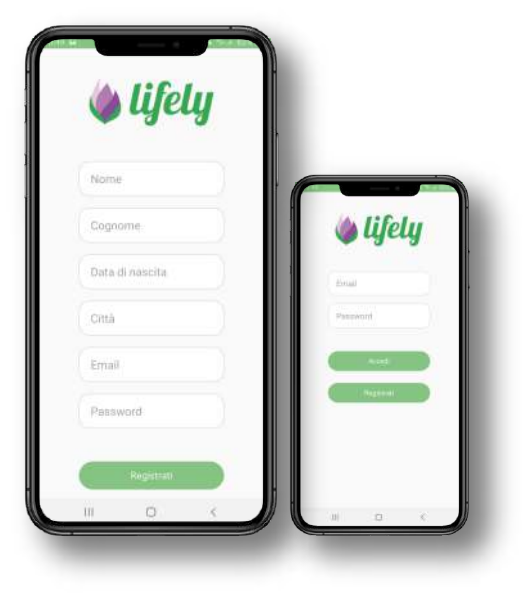

# **FORGOT YOUR PASSWORD?**

If you already have an account but can't remember your password, no problem! Click on "I forgot my password," and a screen will open asking you to enter the email with which you created the account. Next, you will be sent an email containing all the steps you need to follow to reset your password. If you experience any problems, we recommend that you send an email to **info@lifely.cc.** 

| Email Email Password Not need to be previous? Man previous? Not need to be previous? Not need to be previous ? Not need to be previous ? Not need to be  | 🌢 lifely                   | lifely                                                                                                    |
|----------------------------------------------------------------------------------------------------|----------------------------|----------------------------------------------------------------------------------------------------|
| Password Password Access Access Acces | Email                      | Nenn rocpell più la persivione? Nen preoccupierti<br>Insereio: Cindetzzo emai collegato al tao-<br>account Lifety, 6 invieremo quento prima une |
| Acceds Acceds Ac | Password                   | stand has an alternate a row heat and                                                                                                    |
| Registratio                                                                                                    | He devents to be passed of | Email                                                                                                    |
|                                                                                                    | Registrati                 | Reimporta presentari                                                                                                    |
|                                                                                                    |                            |                                                                                                    |

# **IV STEP: CONFIGURE THE AGRUMINO ORANGE DEVICE**

**1.** Click on the "+" to add your first plant (figure 6).

2. Enter a photo of your plant, a name, and the agrumino ID number (e.g., agrumino-xxx) found on the side of or inside the box; you can also scan the QR-Code or enter the code manually (figure 7).

**3.** Click on "NEXT" and choose the reference vegetable and then click on "CONFIRM" choice of product category.**(Figure8)**.

4. If everything has been entered correctly you will be faced with this screen (Figure 9).

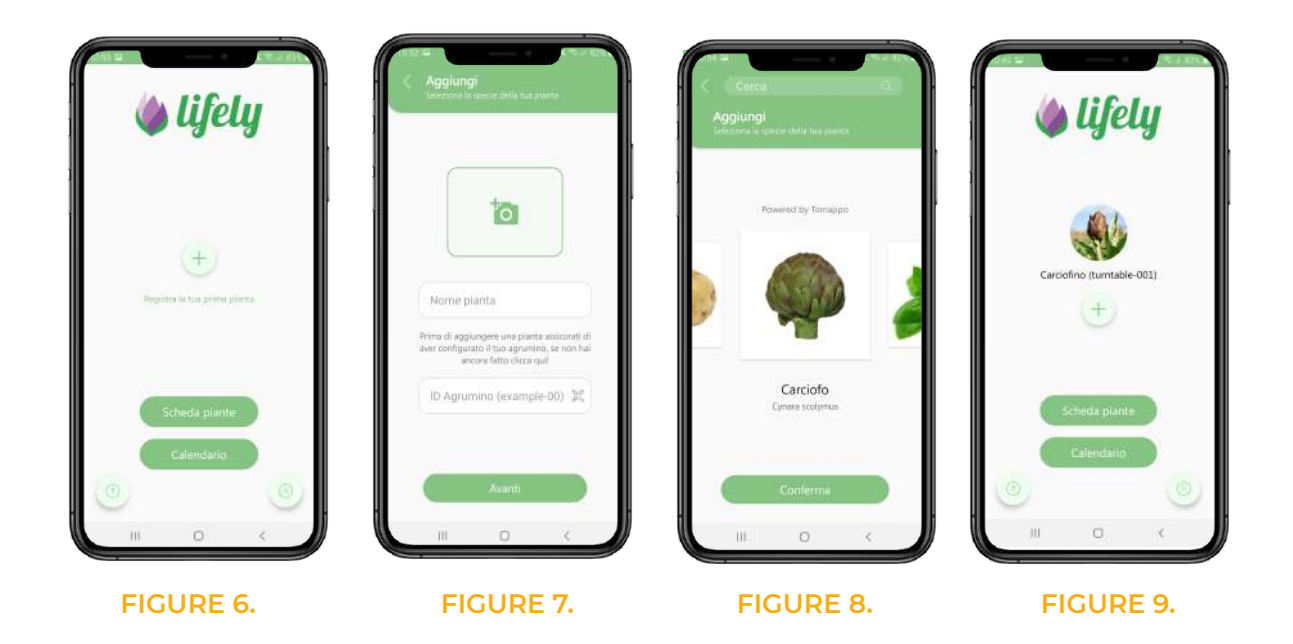

# V STEP: CONFIGURE WI-FI NETWORK

Proper configuration of the Wi-Fi network for the Agrumino device is crucial to ensure its proper functioning. In the next sections, you will find detailed instructions on how to configure the Wi-Fi network for both Android and iOS devices. Carefully following these steps will allow you to establish proper operation of the device.

### N.B. BEFORE SETUP REMEMBER TO TURN ON WI-FI NETWORK AND GPS.

### ANDROID VERSION 🛛 👘

 Click on the profile icon and click on "CONFIGURE AGRUMINO WIFI CONNECTION".
 A guided tutorial will open for you, which we recommend you follow step by step and can be found below.

**3.** Click on "START" and allow the location of your cell phone, if the device is turned on in the third screen you will see the ID of your AGRUMINO, choose the one you are interested in and proceed.

4. Search for the wi-fi network you wish to connect it to, click on it and enter the network password.

### SETUP COMPLETED!

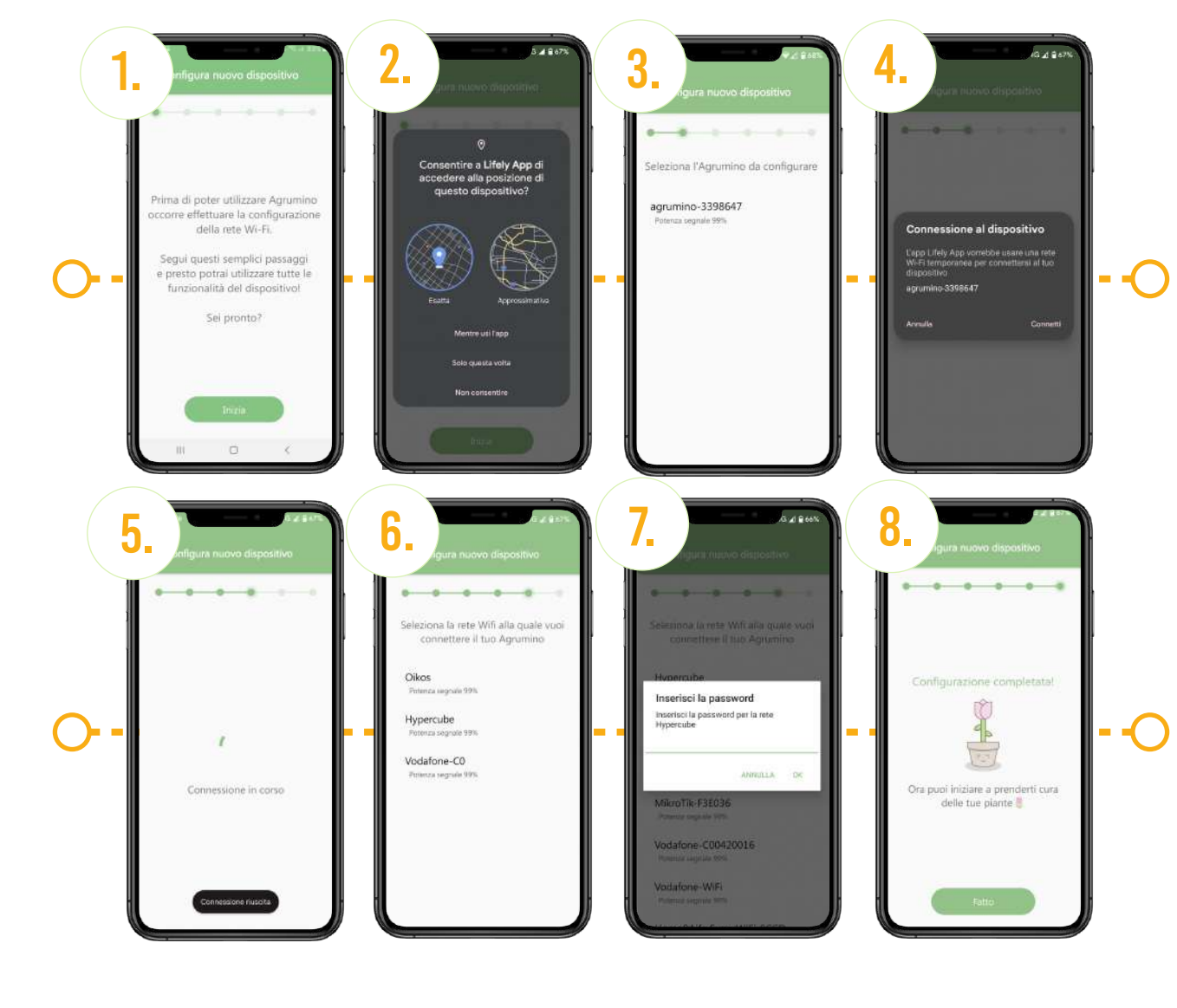

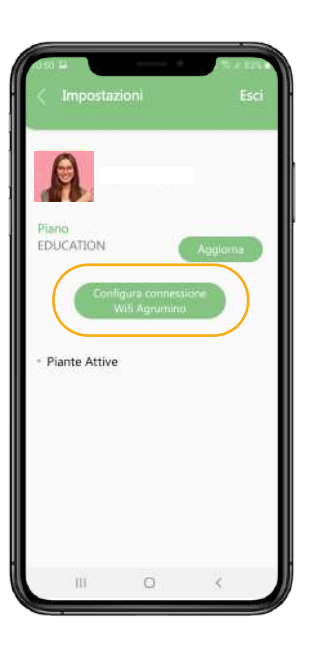

### IOS VERSION

To proceed with Wi-Fi network configuration on an iOS device, a sequence of steps must be followed. Initially, it is essential to register the Agrumino in accordance with the instructions provided in Section IV. Next, it is recommended to disable mobile data and enable Wi-Fi, making sure to enable GPS service. Once you have completed these preliminary steps, you can access the "Wi-Fi" menu on your iOS device. From the available options, locate and select the network corresponding to the Agrumino name. Once selected, click "Connect to network." A new screen will then open where you will be able to configure the Wi-Fi connection by entering data about your network and confirm the changes by selecting "Save." At this point, the Wi-Fi network configuration will be successfully completed on your iOS device.

### **SETUP COMPLETED!**

| •                                                                                                    | lifely                    | 🌰 lifelu                 |
|----------------------------------------------------------------------------------------------------|---------------------------|--------------------------|
| which to mobile data<br>dot automatically to mobile data when there are<br>automatically an additional science there are a start | ID Agrumino: agrumino-123 | Your/WES 4 100%          |
| PENETHONIS SEARCHINE.                                                                                                    | Contracting 1             | Lifely_Station_ext 🔒 78% |
| a lat                                                                                                    | Comigure wiri             | MarconiABarm38 @ 76%     |
| Conternal                                                                                                    | Configure WiFI (No Scan)  | NVD9na3a85232b3          |
| MarcontAllarm                                                                                                    |                           |                          |
| - turntable-006                                                                                                    | Info Device               | SSID                     |
| Internet annotable. Cannot in the convect.                                                                                       | Decet                     | password                 |
| 6 HP-Print-85-Officejet Pro 5830                                                                                                 | Reset                     | save                     |
| E Lifely_Station_ext                                                                                                    |                           | Scan                     |
| S YourWIFI                                                                                                    |                           |                          |
|                                                                                                    |                           |                          |
|                                                                                                    |                           |                          |

### OTHER USEFUL INFO EDIT WI-FI NETWORK

1. Remove the batteries from the device, remembering to leave the device on.

2. After a few seconds, turn off the device.

3. Reinsert the batteries, turn the device on, and hold down the S1 and S2 buttons at the same time.
4. After about 10 seconds, release S2 and leave S1 pressed for about 5 seconds and then release. If the

steps have been performed correctly, the Orange led will remain lit and you can proceed with the configuration of the new wi-fi network.

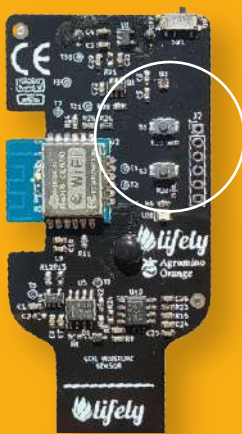

info@lifely.cc www.lifely.cc

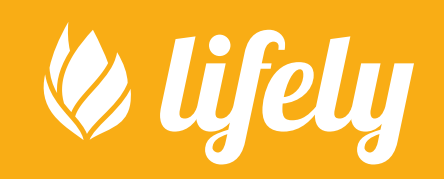